## Setting L2TP BMAP VPN on Mac

- 1. Go to System Setting by clicking the apple icon on the top left corner of your screen.
- 2. Highlight "VPN" and click "Add VPN Configuration"
- 3. Choose "L2TP over IPSec

| About VPNs & Privacy | Add VPN Configuration • ? |    |
|----------------------|---------------------------|----|
|                      | L2TP over IPSec           |    |
|                      | Cisco IPSec               |    |
|                      | IKEv2                     |    |
|                      |                           |    |
|                      |                           |    |
|                      |                           | ah |

4. Follow the screen shot below:

| L2TP over IPSec   | Display name           | BMAP-VPN                     |
|-------------------|------------------------|------------------------------|
| Options<br>TCP/IP | Configuration          | Default 🗘                    |
| DNS               | Server address         | pptp.bmap.ucla.edu           |
| Proxies           | Account name           | Your User Name               |
|                   | User authentication    | Password 🗘                   |
|                   | Password               | •••••                        |
|                   | Machine authentication | Shared secret $\diamondsuit$ |
|                   | Shared secret          | •••••••                      |
|                   | Group name             | Optional                     |
|                   |                        | Cancel Create                |

- 5. For Server Address: insert pptp.bmap.ucla.edu
- 6. For Account name and Password: insert your credential
- 7. For Shared secret: insert **bmapsecure** (all lower case)
- 8. Hit "Create)
- 9. You will see the VPN that you have created

| L2TP over IPSec<br>Options<br>TCP/IP<br>DNS<br>Proxies | Disconnect when switching user accounts   Disconnect when user logs out   Send all traffic over VPN connection   Use verbose logging |  |
|--------------------------------------------------------|----------------------------------------------------------------------------------------------------|--|
|                                                        | Remove Configuration Cancel OK                                                                                                    |  |

- 10. Click the "I' /information icon on the right side
- 11. Highlight "options"
- 12. Turn on "Send all traffic over VPN connection"
- 13. Hit OK